# INSTRUKCJA SPRZEDAŻY I ZWROTÓW BILETÓW JEDEN BLANKIET Z WIELOMA ZNIŻKAMI W KASIE rPOS

Funkcja FAHR (JEDEN BLANKIET) została rozszerzona o możliwość wystawienia biletu z więcej niż jedną zniżką.

Funkcjonalność ta umożliwia sprzedaż w jednej transakcji biletu z taryfą normalną wraz z max. 3 różnymi zniżkami ustawowymi i/lub handlowymi.

#### SPRZEDAŻ

Maska sprzedaży funkcji FAHR została uzupełniona o nowy przycisk umożliwiający wprowadzenie dodatkowych kodów zniżek.

Z przycisku można skorzystać po uzupełnieniu danych dla pierwszej zniżki.

| JE                                                                                                    | DEN                                    | BL       | ANK      | (IET     | - 0      | dc. r    | r 1                                                                                          |   |
|----------------------------------------------------------------------------------------------------|----------------------------------------|----------|----------|----------|----------|----------|----------------------------------------------------------------------------------------------|---|
| Pn         Wt         Sr         Cz         Pt         So         Nd           31         1         2         3         4         5         6         iczba pas. z taryfą norm:         1         1         N           7         8         9         10         11         12         13         iczba pas. z taryfą norm:         1           Iczba pas. z taryfą ulo:         1         1         1         1         1         1 |                                        |          |          |          |          |          | of/ I.odc / wym: 1 1 N<br>liczba pas. z taryfą norm: 1<br>liczba pas. z taryfą ulg: 1        |   |
| 14<br>21                                                                                                    | 15<br>22                               | 16<br>23 | 17<br>24 | 18<br>25 | 19<br>26 | 20<br>27 | zn. + PRACOWN<br>sp. 321 1 2 3                                                               | , |
| 28                                                                                                    | 29                                     | 30       | 1        | 2        | 3        | 4        | 4 5 6                                                                                        |   |
| 1                                                                                                    | 5 6 7 8 9 10 11<br>15.09.2020 <-    -> |          |          |          |          | ->       | s.ws: 51 Warszawa Centr. 7 8 9                                                               |   |
| t/r                                                                                                    | t/nrw/m: <b>S</b> 0 0                  |          |          |          | 5        | 0        | s.wy: 51 Kraków Gł. KAS 0 LS                                                                 | т |
| stac                                                                                                    | stacje pośrednie:                      |          |          |          |          |          | 0/Ś/K: 0 0 0 BO: 0                                                                           |   |
|                                                                                                    |                                        |          |          |          |          |          | zniżka 1:       0       0         nr.bil.:       0       0         rw/rp/of:       0       0 | Г |
| (2 :)                                                                                                    | 35 :                                   | 14       |          |          |          | FIN      | FAUS EPA Dupl. Dalej Wróć                                                                    | 5 |

+

Po użyciu przycisku 🛨 wyświetli się ekran służący do wprowadzania kolejnych kodów zniżek. Dane pierwszej zniżki będą wypełnione.

|                       |                 | 82       | IW      |      |
|-----------------------|-----------------|----------|---------|------|
| Informacie o zniżkach | (maksymalnie 3) | 83       | IW1     |      |
| five the second       |                 | 84       | P/IW1   |      |
| znička rv 1:          | Roote pes a     | 85       | WETERAN |      |
|                       | 271.            | 86       | ULGA40% |      |
|                       | 5P.             | 87       | CYW/N   |      |
| <u>/</u>              |                 | 88       | K.POL.  |      |
| znička rv 2:          | liczba pen 2    | t 89     | RODZ-KM |      |
| 10                    | zh              | 90       | UM.KOL. | 1    |
|                       | 50              | 91       | PROD-KM | 1    |
|                       |                 | 92       | UMOWA   |      |
| 0                     |                 | 93       | UM-SKM  | -    |
|                       |                 | 94       | UM-KM   |      |
|                       |                 | 95       | NIEWID2 |      |
|                       |                 | 96       | UM-SKM2 |      |
|                       |                 | 97       | PRZEW.G |      |
|                       |                 | 98       | NIEWID1 |      |
|                       |                 | 99       | STU/DOK |      |
|                       |                 | <u> </u> | -       | 1.1. |
| 1                     |                 |          | Am      | uluj |

Kody zniżek można wpisać z klawiatury lub wybrać z listy.

Za pomocą przycisków można dodać lub usunąć pola umożliwiające uzupełnianie kolejnych zniżek. Zniżkę nr 3 można doświetlić po uzupełnieniu zniżki nr 2.

| 2nižka nr 2:       li 2         2nižka nr 3:       li 2         2nižka nr 3:       li 2         2nižka nr 3:       li 2         2nižka nr 3:       li 2         2nižka nr 3:       li 2         2nižka nr 3:       li 2         2ni       SD.         2ni       SEN.30         SD.       SLW         CFR       li 2 | Informacje o znižkach<br>znižka nr 1: | dodej lub usufi znižkę:                   |             |             |     |
|----------------------------------------------------------------------------------------------------|---------------------------------------|-------------------------------------------|-------------|-------------|-----|
| znižka nr 3:<br>Iiszba pas. z taryfą ulg:<br>2n. SEN.30<br>sp.<br>SLW CFR L<br>internet                                                                                                    | znička nr 2:                          | 1<br>4<br>7                               | 2<br>5<br>8 | 3<br>6<br>9 |     |
| SLW CFR L                                                                                                    | znižka nr 3:                          | Ficzba pas. z taryfą uig: 1<br>2n. SEN.30 | KAS         | 0           | LST |
|                                                                                                    |                                       |                                           |             |             |     |

Po wypełnieniu danych dotyczących zniżek i naciśnięciu przycisku OK następuje powrót do głównej maski sprzedaży, na której widoczne są informacje o wybranych zniżkach.

| JEDEN BLANKIET – Odc. r                                                                                                    | ır 1                                                                                                    |       |         |      |
|----------------------------------------------------------------------------------------------------|----------------------------------------------------------------------------------------------------|-------|---------|------|
| Pn         Wt         Śr         Cz         Pt         So         Nd           31         1         2         3         4         5         6           7         8         9         10         11         12         13           14         15         16         17         18         19         20 | of/ l.odc / wym:       1       1       N         liczba pas. z taryfą norm:       1         1 x PRACOWN (321)         1 x D7/L/C7 |       |         |      |
| 21 22 23 24 25 26 27                                                                                                    | + 1 x SEN.30                                                                                                    | 1     | 2       | 3    |
| <b>28 29 30 1 2 3 4</b><br><b>5 6 7 8 9 10 11</b>                                                                                                    | nr poc / klasa 1300 2                                                                                                    | 4     | 5       | 6    |
| 15.09.2020 <-    ->                                                                                                    | s.ws: 51 Warszawa Centr.                                                                                                    | 7     | 8       | 9    |
| t/nrw/m: <b>S</b> 00                                                                                                    | s.wy: 51 Kraków Gł.                                                                                                    | KAS   | 0       | LST  |
| stacje pośrednie:                                                                                                    | 0/Ś/K: 0 0 0 BO: 0                                                                                                    | +     | ,       | +    |
|                                                                                                    | zniżka 1: 0 0                                                                                                    | SLW   | CFR     | LIT  |
|                                                                                                    | nr.bil.:         0           rw/rp/of:         0         0         0                                                              | i     | nternet |      |
| 12:32:43 FIN                                                                                                    | FAUS EPA Dupl.                                                                                                    | Dalej | V       | Vróć |

Jeżeli został wprowadzony niewłaściwy kod zniżki można go edytować ponownie po

użyciu przycisku 🕂 i przejściu na ekran "Informacje o zniżkach".

Niewłaściwą zniżkę można usunąć używając przycisku 二

Zniżki mogą być usuwane kolejno od zniżki nr 3 do 1.

System umożliwia łączenie zniżek handlowych i ustawowych. Jeżeli wybrana zostanie zniżka handlowa np.: SENIOR w przypadku dostępności oferty np.: SuperPromo system automatycznie zamieni zniżkę SENIOR na bilet wg taryfy normalnej z zastosowaniem oferty SuperPromo.

Uwaga:

Przy sprzedaży biletu kombinowanego nie można stosować zniżek dla pracowników i emerytów kolejowych.

Po prawidłowym uzupełnieniu danych system wyświetli informacje o cenie.

| JEDEN BLANKIET – Odc. nr 1                                                                                                    |      |
|----------------------------------------------------------------------------------------------------|------|
| Pn         Wt         Śr         Cz         Pt         So         Nd           31         1         2         3         4         5         6         If when any a ten for normality         1         1         N |      |
| 7 8 Proponowane ceny                                                                                                    |      |
| 14     15       kod     kod upustu       rodz. sp.     odc. 1       odc. 1     odc. 3                                                                                                    | 3    |
| <b>28 29</b><br><b>5 6</b>                                                                                                    | 6    |
| <b>15.09.</b><br>t/prw/r 1 2-SP 152,87 Wybierz                                                                                                    | 9    |
| stacje poś                                                                                                    | •    |
| kod rodzaju sprzedaży: 1 = JB; 2 = NT; 3 = JB (1 i 2) + NT; 4 = NT + JB (2 i 3)                                                                                                    | LIT  |
| rw/rp/of: 0 0 0                                                                                                    | et 🛛 |
| 12:33:01 FIN FAUS EPA Dupl. Dalej                                                                                                    | Wróć |

Dalej należy postępować zgodnie z obecnie obowiązującymi zasadami.

# ZWROTY

Zwrot biletu będzie wykonywany automatycznie na podstawie pobranych z systemu centralnego informacji o bilecie (sposób znany z funkcji Wspólny Bilet).

### Zwrot całkowity

W celu wykonania całkowitego zwrotu biletu należy wybrać odpowiedni **typ biletu**, uzupełnić **serię** i **numer biletu** oraz w polu "nr transakcji FAHR" wpisać **numer ID** (numer znajduje się w lewym górnym rogu biletu). W polu "Jeden Blankiet" powinno być wpisane "T".

| typ biletu      | FIN                                                                                                  | forma         | płatnoś | ci  |  |  |  |  |
|-----------------|----------------------------------------------------------------------------------------------------|---------------|---------|-----|--|--|--|--|
| 3232            | Bilet jednoraz. K90                                                                                  | notówka karta |         |     |  |  |  |  |
| 3233            | Bilet okr. PR, K90                                                                                   | golowka kaita |         |     |  |  |  |  |
| 3234            | Bilet z rolki PR                                                                                     | przelew       |         |     |  |  |  |  |
| 3253            | Bilet jednorazowy IC                                                                                 | р             |         |     |  |  |  |  |
| 3262            | Bilet okresowy IC                                                                                    |               |         |     |  |  |  |  |
| 3278            | Bilet okr. PR, K90                                                                                   | 1             | 2       | 3   |  |  |  |  |
| 6044            | Bilet okr.KŚ,KMŁ                                                                                     | 4             | 5       | 6   |  |  |  |  |
| dane bile       | tu FIN                                                                                               | 7             | 8       | 9   |  |  |  |  |
| numer odcin     | ka / seria: 0 ZZ                                                                                     | KAS           | 0       | LST |  |  |  |  |
| nr biletu / cyl | ira kontr.         0000030473         2           rącenia:         za wydan.         15         0,00 | +             | ,       | •   |  |  |  |  |
| jeden blanki    | et: T                                                                                                | SLW           | CFR     | LIT |  |  |  |  |
| numer transa    | numer transakcji FAHR: 5689                                                                          |               |         |     |  |  |  |  |
| re: ee: si      | FIN / FAUS Anulowanie Zwr                                                                            | ot            | W       | róć |  |  |  |  |

Uwaga:

w przypadku błędnego podania któregoś z ww. parametrów system wyświetli błąd "Podsystem KURS WB: błąd nr 245. W systemie centralnym brak danych wskazanego biletu."

Jeżeli zwrot jest wykonywany później niż godzinę po odjeździe pociągu w polu "jeden blankiet" należy wpisać znacznik "N".

Po prawidłowym wypełnieniu danych dotyczących zwrotu wyświetlą się kolejne maski ekranowe z informacjami dotyczącymi zwracanego biletu.

|                                                         |                                                                               |                                                          | 111     | Tornia                                                                                                    | pratitios                                                    |                                                                                                    |
|---------------------------------------------------------|-------------------------------------------------------------------------------|----------------------------------------------------------|---------|----------------------------------------------------------------------------------------------------|--------------------------------------------------------------|----------------------------------------------------------------------------------------------------|
| numer oddinka / seria.                                  |                                                                               |                                                          | gotówka |                                                                                                    | karta                                                        |                                                                                                    |
| nr bletu / cyfra kontr.                                 | 0000030473 2                                                                  |                                                          | przelew |                                                                                                    |                                                              |                                                                                                    |
| procem potrącenia: 28 wyden                             | 1                                                                             | 15                                                       | 0,00    |                                                                                                    |                                                              |                                                                                                    |
| cene ne bil / stauka PTU / proc. znl                    | 152,8                                                                         | 8                                                        | 0       | TRACT                                                                                                    |                                                              |                                                                                                    |
| nr of /1 pers.norm./1 pers.ug                           | N                                                                             | 2                                                        |         | 1953                                                                                                    | <u></u>                                                      | <u></u>                                                                                                    |
| slacja wsiadania                                        | stacja wysiadani                                                              | a                                                        | -       | 4                                                                                                    | 5                                                            | 6                                                                                                    |
|                                                         | ſ                                                                             |                                                          |         | 7                                                                                                    | 8                                                            | 9                                                                                                    |
| stacje posradnie:                                       | stacja Zmiany ki                                                              | asy / kategori                                           |         | KAS                                                                                                    |                                                              | 191                                                                                                    |
|                                                         | or board                                                                      | ř                                                        | - 10    | KA6                                                                                                    |                                                              | LOI                                                                                                    |
|                                                         | odl / odt. pdic 1                                                             | r r                                                      | _       | -den                                                                                                    | - 0                                                          | *                                                                                                    |
|                                                         | w, od (dd mm.n                                                                | 14 9 2                                                   | 2020    | SL.W                                                                                                    | CFR                                                          | 1.17                                                                                                    |
| kat./ klasa:                                            | w. do (dd.mm.n                                                                | 15 0 7                                                   | 2020    | E.2.00                                                                                                    |                                                              |                                                                                                    |
|                                                         |                                                                               |                                                          |         | Real OF                                                                                                    |                                                              | 8                                                                                                    |
| 2:33:48<br>formacje o znižkach (maks                    | ymalnie 3)                                                                    |                                                          | Dal     | ej<br>dođaj kit                                                                                                | Por                                                          | rzuć                                                                                                    |
| formacje o znižkach (maks                               | ymainie 3)                                                                    | infe ula                                                 | Dai     | ej<br>dođaj kito                                                                                               | Por                                                          | rzuć<br><sub>kgt</sub>                                                                                       |
| l : 33 :48<br>formacje o znižkach (maks<br>mžka m 1     | ymainie 3)<br>liczba pas z ta<br>zn                                           | PRAC                                                     | Dal     | ej<br>clodaj kilo                                                                                              | Por                                                          | rzuć<br>Iogi                                                                                                 |
| formacje o znižkach (maks<br>rožka n: 1                 | ymalnie 3)<br>liczba pes. z ta<br>zn.<br>np Pi                                | PRAC                                                     |         | ej<br>dođaj kit                                                                                                |                                                              | rzuć<br>kę:                                                                                                  |
| formacje o znižkach (maks<br>mižka m 1                  | ymainie 3)<br>liczba pas z la<br>zn<br>sp Pi                                  | PRAC<br>PRAC<br>KP INTER                                 |         | dođej ko                                                                                                    | Por<br>usun ant                                              | rzuć<br>kę:<br>3                                                                                             |
| formacje o znižkach (maks<br>znižka nr 1<br>znižka nr 2 | ymalnie 3)<br>liczba pas. z ta<br>zn.<br>10 Pi<br>liczba pas. z ta<br>zn.     | PRAC<br>PRAC<br>KP INTER<br>INTER                        |         | ej<br>dođaj kij<br>+                                                                                           | Por<br>pasuhanti<br>2<br>5                                   | rzuć<br>kę:<br>3                                                                                             |
| formacje o znižkach (maks<br>mižka nr 1<br>mižka nr 2   | ymalnie 3)<br>liczba pas z ta<br>zn<br>up Pi<br>liczba pas z ta<br>zn<br>up I | nya ug<br>PRAC<br>KP INTER<br>nya ug<br>DZ               |         | ej                                                                                                    | 2<br>5                                                       | 3<br>6                                                                                                    |
| formacje o znižkach (maks<br>znižka nr 1<br>znižka nr 2 | ymalnie 3)<br>liczba pas z la<br>zn<br>np Pi<br>liczba pos z ta<br>zn<br>iµ   | nya ug<br>PRAC<br>KP INTER<br>nya ug<br>DZ               |         | ej<br>dodaj ko<br>+                                                                                            | 2<br>5<br>8                                                  | rzuć<br>kę:<br>3<br>6<br>9                                                                                   |
| formacje o znižkach (maks<br>mižka nr 1<br>mižka nr 2   | ymalnie 3)<br>liczba pos z ta<br>zn<br>up<br>liczta pos z ta<br>zn<br>up      | nyłą utp<br>PRAC<br>PRAC<br>INTER<br>INTER<br>DZ         |         | ej<br>dođaj klu<br>+<br>-<br>-<br>-<br>-<br>-<br>-<br>-<br>-<br>-<br>-<br>-<br>-<br>-<br>-<br>-<br>-<br>-<br>- | 2<br>5<br>8<br>0                                             | 72UĆ<br>kę:<br>3<br>6<br>9<br>LS1                                                                            |
| formacje o znižkach (maks<br>mižka nr 1<br>mižka nr 2   | ymalnie 3)<br>liczba pes z ta<br>zn Pi<br>liczba pos z ta<br>zn I<br>aµ I     | nya uta<br>PRAC<br>PRAC<br>PRAC<br>DZ                    |         | slodae kiz<br>1<br>4<br>7<br>KAS<br>4                                                                          | 2<br>5<br>8<br>0<br>,                                        | 3<br>6<br>9<br>LS1                                                                                           |
| formacje o znižkach (maks<br>znižka nr 1<br>znižka nr 2 | ymainie 3)<br>liggbe pes z ta<br>zn.<br>sp Pi<br>liggte pes z ta<br>zn.<br>sp | nya ula<br>PRAC<br>KP INTER<br>nya ula<br>DZ             |         | ej<br>dodaj ko<br>+<br>1<br>4<br>7<br>KAS<br>ELW                                                               | Por<br>result and<br>2<br>5<br>8<br>0<br>,<br>CFR            | 3<br>6<br>9<br>LS1<br>0)                                                                                     |
| formacje o znižkach (maks<br>mižka nr 1<br>mižka nr 2   | ymalnie 3)<br>liczba pas z ta<br>zn<br>ipPi<br>liczba pos z ta<br>zn<br>iµ    | nya uta<br>PRAC<br>PRAC<br>INTER<br>INTER<br>INTER<br>DZ |         | ej<br>dodae kio<br>1<br>4<br>7<br>KAS<br>ELW                                                                   | Por<br>pasun and<br>2<br>5<br>8<br>0<br>,<br>CFR             | 3<br>6<br>9<br>LS1<br>00                                                                                     |
| formacje o znižkach (maks<br>mižka nr 1<br>mižka nr 2   | ymalnie 3)<br>liczba pas z ta<br>zn<br>ipPi<br>liczba pos z ta<br>zn<br>iµ    | nyf4,wlg<br>PRAC<br>RP INTER<br>nyf4,wlg<br>DZ           |         | ej<br>dodaj ko<br>+<br>1<br>4<br>7<br>KAS<br>&<br>BLW                                                          | Por<br>pasun and<br>2<br>5<br>8<br>0<br>,<br>CFR<br>internet | 3<br>6<br>9<br>LS1<br>1<br>1<br>1<br>1<br>1<br>1<br>1<br>1<br>1<br>1<br>1<br>1<br>1<br>1<br>1<br>1<br>1<br>1 |

Przy zwrocie biletu z obcej kasy należy uzupełniać kod spółki pracowniczej.

| 77 pos. kL /kal.              | relação/ nº bietu<br>Wanazawa Centir | stacie pośrednie: | PRZER | wwiE POD<br>doinka / sta | rioży<br>gal |
|-------------------------------|--------------------------------------|-------------------|-------|--------------------------|--------------|
| 1 2000 1 1 15<br>512019082095 | 00000000473                          | Г                 |       | 1                        |              |
|                               |                                      |                   | 1     | 2                        | 3            |
|                               |                                      |                   | 4     | 5                        | 6            |
|                               |                                      |                   | 7     | 8                        | 9            |
|                               |                                      |                   | KAS   | 0                        | LST          |
|                               |                                      |                   | -     |                          | -            |
|                               |                                      |                   | SLV   | CFR                      | in           |
|                               |                                      |                   | B     | interne                  | ŧ.           |
| Ulg.: 1 x 40; 1 x             | 21 Zwrat (                           | do wymiany        | Zwrot | W                        | róć          |

## Zwrot częściowy za skrócenie trasy przejazdu

Proces identyczny jak dla zwrotu całkowitego do ostatniej maski ekranowej, na której należy uzupełnić numer odcinka i stację przerwania podróży.

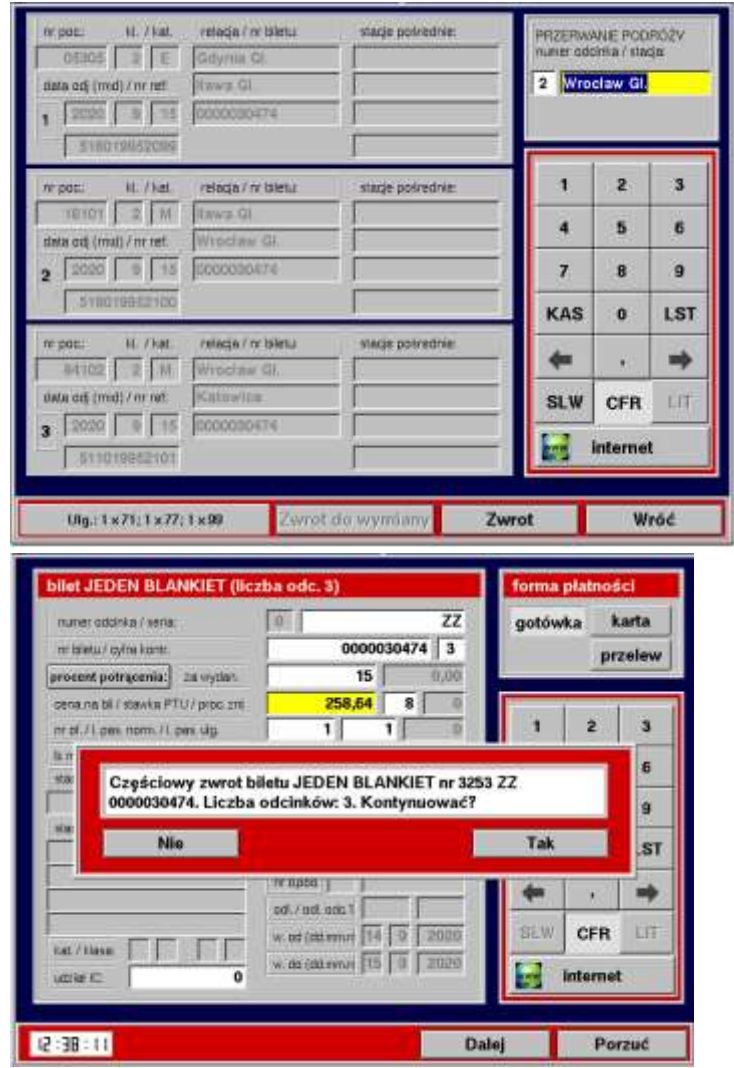

Zwrot częściowy za skrócenie trasy w przypadku biletu SuperPromo albo Promo odbywa się według zasad podanych w Instrukcji F8 w § 28 rozdz. E ust. 22 (treść punktu na dole strony).

## Zwrot częściowy za zmniejszenie liczby osób

Zwrot częściowy za przejazd mniejszej liczby osób niż wskazane na bilecie odbywa się według zasad podanych w Instrukcji F8 w § 28 rozdz. E ust. 22 (treść punktu poniżej).

22. Zwroty za niewykorzystane bilety, których nie można rozliczyć w kasie "rPOS" rejestruje się na Wykazie wypłat w komunikacji krajowej (kod 85) – Załącznik nr 28 do niniejszej Instrukcji, a sumy dyżurowe wypłaconych należności należy zarachować w systemie kodem 85. W przypadku zwrotu z potrąceniem odstępnego, kodem 85 zarachowuje się kwotę ceny biletu, a kodem 69 – kwotę odstępnego. Kwoty te rejestruje się odpowiednio na Wykazie innych należności w komunikacji krajowej (kod 69) – Załącznik nr 26 do niniejszej Instrukcji i Wykazie wypłat w komunikacji krajowej (kod 85) – Załącznik nr 28 do niniejszej Instrukcji.

### Zmiany na wydrukach biletów

Na bilecie dodany został nr ID oraz szczegółowe informacje o zniżkach.

Numer ID umieszczony jest w lewym górnym rogu biletu.

Informacje o zniżkach umieszczone są w środkowej części biletu i zawierają szczegóły dotyczące zastosowanych poziomów cenowych i zniżek (taryfy i zniżki przypisane są do odpowiednich poziomów cenowych).

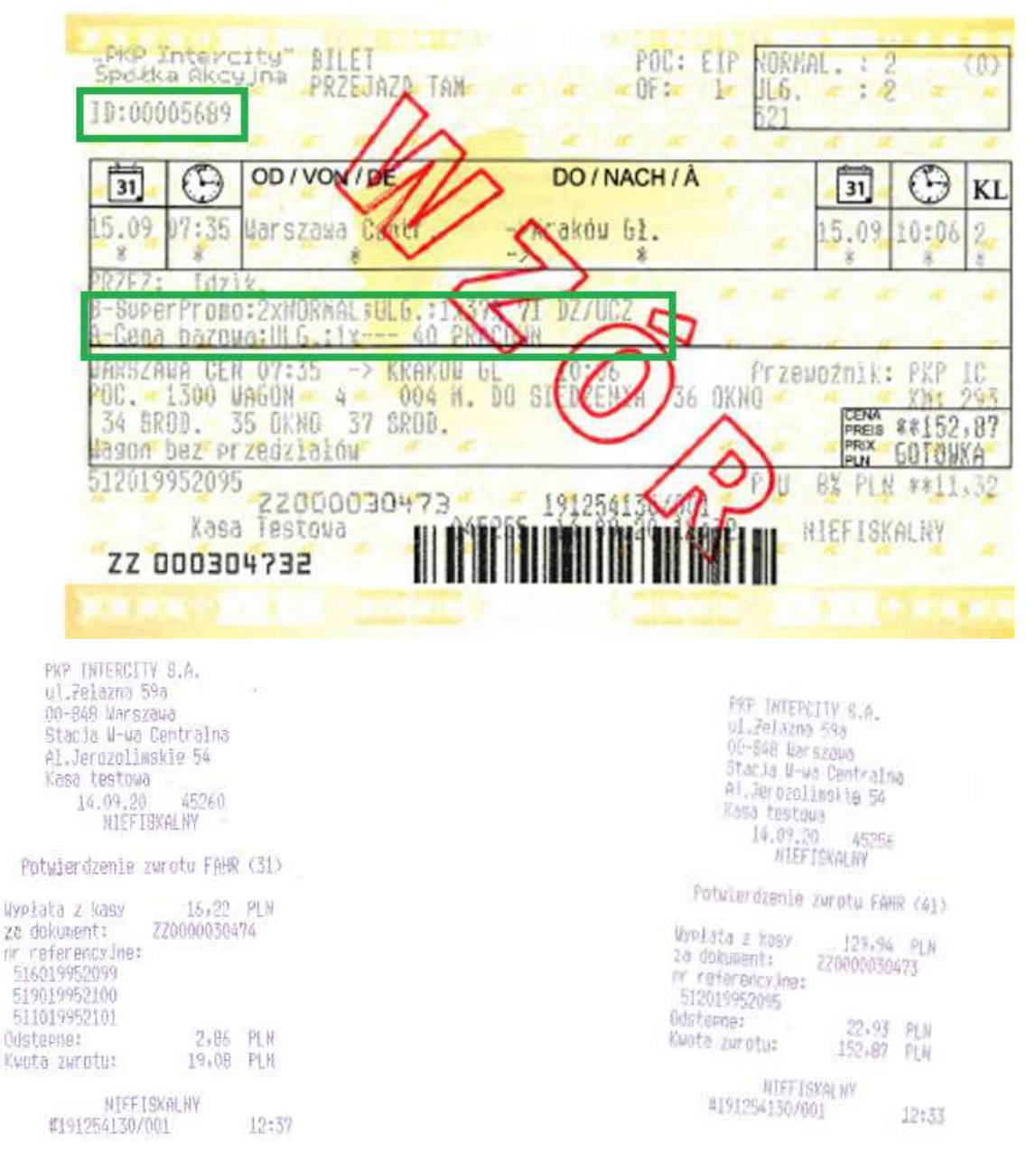

Zmienione zostało potwierdzenie zwrotu/anulowania w przypadku biletów na więcej niż jeden odcinek. Wydrukowane zostanie jedno potwierdzenie zawierające trzy numery referencyjne zamiast trzech oddzielnych potwierdzeń.

#### UWAGA:

W przypadku biletu FAHR nie zawierającego nadrukowanego numeru ID zwrot należy wykonać poprzez wybranie znacznika N polu jeden blankiet. Dodatkowo należy zwolnić miejsce w EPA.